# **TAINET**

## **DT-128/DT-192 High-Speed Network Termination Unit**

# 使用手册

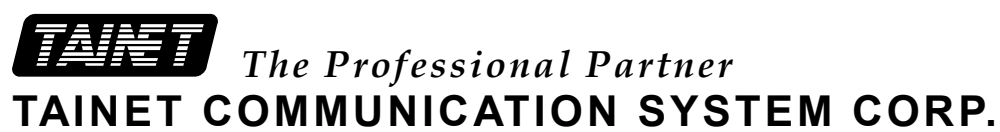

### Headquarters:

Nei-Hu Rd, Taipei 114, Taiwan TEL: 886-2-26583000 FAX: 886-2-26583232 http://www.tainet.net

### **Beijing Branch**:

No. 25, Alley 15, Lane 120, Sec. 1. 3F, A Building, 113 Zhi Chun Lu, HaiDian District, Beijing, China Zip Code: 100086 TEL: 86-10-62522081~87 FAX: 86- 10-62522077

### CONTENTS

| CHAPTER | <b>1:</b>   | THE TAINET DT-128/DT-192 Series NTU | .1  |
|---------|-------------|-------------------------------------|-----|
|         | 1.1         | 描述                                  | . 1 |
|         | 1.2         | 技术规范                                | .2  |
|         | 1.3         | 型号说明                                | .3  |
| CHAPTER | 2 :         | 安 1                                 |     |
|         | 2.1         | 描述                                  | . 1 |
|         | 2.2         | 拆封                                  | . 1 |
|         | 2.3         | 工作环境需求                              | . 1 |
|         | 2.4         | 地点选择                                | . 1 |
|         | 2.5         | 电源连接                                | .2  |
|         | 2.6         | 与2/4线的连接                            | .2  |
| CHAPTER | 23:         | 面板及菜 明                              | .1  |
|         | 3.1         | 面板介绍                                | . 1 |
|         | 3.2         | DT-128/DT-192操作说明                   | .2  |
|         | 3.3         | 各Menu及设定状态                          | .4  |
|         | 3.4         | 各MENU的详细说明                          | .6  |
|         | 3.4.1       | Test Menu测试菜单                       | .6  |
|         | 3.4.2       | Config NTU Menu设定菜单                 | .7  |
|         | 3.4.3       | Config DTE Menu设定菜单                 | .8  |
|         | 3.4.4       | Profile Menu参数档案菜单                  | .9  |
| CHAPTER | <b>X4</b> : | 用                                   | .1  |
|         | 4.1         | 前言                                  | . 1 |
|         | 4.2         | 2W/4W 无感双绞线                         | . 1 |
|         | 4.3         | LT 模式 VS.NT 模式                      | . 1 |
|         | 4.4         | 同步 VS. 异步                           | .2  |
|         | 4.5         | Configuration Profile Set-Up        | .2  |
|         | 4.5.1       | 出厂设置                                | .2  |
|         | 4.6         | 远程设置                                | .3  |
| CHAPTER | 25:         | 1                                   |     |
|         | 5.1         | 描述                                  | . 1 |
|         | 5.2         | 测试仪器                                | . 1 |
|         | 5.3         | 定期维护                                | . 1 |
|         | 5.4         | 故障排除步骤                              | . 1 |
|         | 5.5         | 回厂修理                                | . 1 |
|         |             |                                     |     |

### **INFORMATION TO THE USER**

NOTE: This equipment has been tested and found to comply with the limits for a Class A digital device. Pursuant to Part 15 of the FCC Rules. These limits are designed to provide reasonable protection against harmful interference in a residential installation. This equipment generates, uses and if not installed and used in accordance with the instructions may cause harmful interference will not occur in a particular installation. If this equipment does cause harmful interference to radio or television reception, which can be determined by turning the equipment off and on. The user is encouraged to try to correct the interference by one or more of the following measures:

Reorient or relocate the receiving antenna.

Increase the separation between the equipment and receiver.

Connect the equipment into an outlet on a circuit different from that to which the receiver is connected.

Consult the dealer or an experienced radio/TV technician for help.

This booklet is available from the US government Printing Office, Washington, DC 20402, Stock NO. 004-000-00345-4.

The shielded RS-232 cable is to be used in order to ensure compliance with FCC Part 15, and it is the responsibility of the user to provide and use shielded RS-232 cable from NTU to personal computer.

CAUTION: Any changes of modifications not expressly approved by the grantee of this device could void the user's authority to operate the equipment.

内容

- 1.1 描述
- 1.2 技术规格
- 1.3 型号说明

### CHAPTER 1 : THE TAINET DT-128/DT-192 Series NTU

### 1.1 描述

- TAINET DT-128/DT-192 和 DT-128N/DT-192N 是高速、同/异步,全双工网络终端设备 (NTU)。 The DT-128/DT-192 是台式客户端设备,而 DT-128N/DT-192N 为卡片式可插入能容纳 16 片 NTU 卡的 TRS32 机框中。
- DT-128 和 DT-128N 在 2/4 wire 无感双绞线可实现同步 2400bps-128Kbps, 异步 300bps -38.4Kbps 的全双工传输, DT-192 和 DT-192N 实现同步 2400bps-19.2kbps, 异步 300bps-19.2kbps, 它采用 2B1Q 线路编码和回波抵 消技术, 完全符合 ANSI T1.601 标准。
- DT 系列,两线或四线方式时,0.4mm 线径可传输6公里,0.5mm 线径可传输7.8公里。
- DT 系列, 在 LT 模式时可提供内, 外两种时钟, 以适应不同的应用环境。
- DT 系列, 具有仿真环路测试,数字环路测试(本地及远程), 误码测试功能。
- DT 系列在前面板 LED 显示器可显示 PWR, DTR, DSR, RTS, CTS, TXD, DCD, RXD, ACT 和 TST 信号状态。
- 通过 D 信道可实现远程遥控功能。
- 通过前面板的 2\*16 字符背光液晶(LCD)显示屏和五个按键可完全实现 NTU 的监控设置功能。
- 通过基于 Windows 平台的台联网络管理系统(TAINET MANAGER for Windows) 可将指令直接传输到 TRS-32 的控制模块, 完成对 DT-128N/ DT-192N 的监控、管理。

### 1.2 技术规范

- DT-128/DT-192 和 DT-128N/DT-192N NTU 完全符合 ANSI T1.601标准。
- DTE 速度
  - (1) Synchronous : 128K/64K/38.4K/\*19.2K/\*9600/\*4800/\*2400 bps
  - (2) Asynchronous: 38.4K/\*19.2K/\*9600/\*4800/\*2400/\*1200/\*600/\*300 bps 注:\*代表DT-192/N所支持的速率
- 线路需求 : 2 wire or 4 wire 无感双绞线
- 传输范围

2/4-wired 模式

- (1) Up to 6.0 Km over 26 gauge wire
- (2) Up to 7.8 Km over 24 gauge wire
- 线路编号 : 2B1Q
- 输出电平 : 13 或 -3 dBm
- 线路阻抗 : Balanced 135Ω
- 线路接口 : RJ11 Connector
- 均衡 : Adaptive Equalizer
- 测试功能
  - (1) Analog Loopback
  - (2) Digital Loopback (Local or Remote)
  - (3) Remote Configuration
  - (4) BERT Bit Error Rate Test with Test Pattern and Error Count
- 时钟

| LT   | : Internal or External clock                                                                                                    |
|------|----------------------------------------------------------------------------------------------------|
| NT   | : Loopback clock                                                                                                    |
| 电源需求 | : $90 \sim 265$ VAC auto range, $47 \sim 63$ Hz                                                                                                    |
| 直流电源 | <ul> <li>-36 ~ -72 VDC option (for Rack)</li> <li>Dual Redundant AC or DC Power Supply option (for Rack)</li> </ul>                                        |
| 功率消耗 | <ul> <li>Less than 7 Watts (Stand Alone Type)</li> <li>Less than 6.5 Watts (Rack Mount Type)</li> <li>Less than 110 Watts (Full Shelf Equipped)</li> </ul> |

- 工作温度 : 0 °C ~ 50 °C
   储存温度 : -25 °C ~ 70 °C
   相对湿度 : up to 95 % (non-condensing)
- 尺寸重量
  - (1) Stand-alone Type (DT-128/DT-192) 194 W x 60 H x 316 D mm, Weight 1.5kg
  - (2) Rack-mounted Type (DT-128N/DT-192N) 220 W x 26 H x 328 D mm,Weight 0.6kg
  - (3) Shelf (TRS32 RACK) W 19", H 5RU, D 380 mm, Weight 8 kg
- DTE 接口
  - (1) EIA RS-232D, ITU-T V.28, 25pin D type, female
  - (2) EIA RS-530 25pin D type, female
  - (3) V.35 34 pin, female
  - (4) X.21/V.11 15pin, female
  - (5) G.703 64kbps codirectional (DT-128/DT-128N only)
- 1.3 型号说明
  - DT-128 High speed 128Kbps NTU (stand alone type)
  - DT-128N Rack mount type DT-128
  - DT-192 High speed 19.2kbps NTU (stand alone type)
  - DT-192N Rack mount type DT-192
  - NMC32 NMS Control unit
  - TRS32 19" width rack for up to 16 DT-128N or DT-192N cards
  - PW-132A  $90 \sim 265$  VAC 132W power unit for rack
  - PW-132D  $-36 \sim -72$  VDC 132W power unit for rack
  - Interface option V.35, V.24/RS-232, RS-530, X.21/V.11, G.703 64Kbps co-directional
  - 网络管理系统(NMS) TAINET Manager for Windows
  - CSR NMS control unit with LAN and PPP interface

内容

- 2.1 描述
- 2.2 拆封
- 2.3 工作环境需求
- 2.4 地点选择
- 2.5 电源连接
- 2.6 与 2/4 线的连接

### CHAPTER 2: 安装

### 2.1 描述

本章告诉使用者安装TAINET DT-128/DT-192所需的注意事项,以保证机器的正常工作。 有关 DT-128N/DT-192N (机架式)的相关内容,使用者可以从 TAINET TRS32 Shelf 用户手册中得到。

### 2.2 拆封

拆开包装后,请保存包装盒及保护材料,以便于您以后库存或运输的需要。每一 台完整的 DT-128/DT-192 包装应包括下列物品:

- ▶ 一本 DT-128/DT-192 用户使用手册。
   ▶ 一根2m模块式电话线,两端为RJ11插头。
- ▶ 一个为双绞线应用提供的六芯接线盒。

传输不良是大部分DT-128/DT-192损坏的原因, 当您收到本产品后, 请仔细检查 是否有因运输而到至的损坏。如有, 请与运输者接洽。

其它的损坏或少了任一附件,请与经销商或本公司直接联系。

### 2.3 工作环境需求

FCC规定各种通信设备都必须包括防止电气冲击的设计。 TAINET DT-128/ DT-192完全符合FCC的规定,但使用者必须依照下列注意事项才可保证您的设备 安全:

- ▶ 确定使用正确的电源接地系统(参照 article 250 of the National Electrical Code handbook)。 正确的接地系统应包括:
  - ☞ 接地棒(Ground Rod)至少深入地表2.44m以上。
  - ☞ 建筑物的水管配置最好使用金属材料的水管,在分流处使用铜质的接头。
  - ☞ 装设突波接收器(Surge Protecotr)于DT-128/DT-192和AC电源座间。
  - ☞ 如有任何机器与DT-128/DT-192直接或间接相连,如计算机、打印机等,这些设备电源线都需使用同组电源座。
  - ☞ 确定线路是否装有Surge Protector。

### 2.4 地点选择

DT-128/DT-192与您的DTE设备之间的最大距离为15.24m, 与AC电源之间的最大距离1.83m。

将DT-128/DT-192安装于一个洁净的区域内,为了保证对前面板的操作和后面电源线的连接,至少需要有前面15.24 cm,后面10.2 cm的距离。 不要将 DT-128/DT-192放置于其它设备之上。

▶ 注意:为防止DT-128/DT-192过热,在其四周2.54 cm之内不要放置任何物品, 也不要将DT-128/DT-192侧置。

### 2.5 电源连接

检查DT-128/DT-192底盖标签上的电源要求。一旦您确认您的电源符合要求, 就可以将电源插头插入DT-128/DT-192。

如果您的DT-128/DT-192已经上述步骤正确的安装完成,您可以打开电源开关。 DT-128/DT-192 会在前面板的液晶上显示提示信息之前,进行自我检测。

### 2.6 与2/4线的连接

按照下列步骤进行2/4 线的连接:

- 1) 将四芯电缆插入RJ11接口。
- 2) 进入Config NTU MENU之"Line type",选择所需之线路模式2W/4W/4W Att。

RJ11 各接脚定义如下:

|           | Pin No. | <u>Color</u> | 2-Wire | 4-Wire |      |
|-----------|---------|--------------|--------|--------|------|
|           | 1       | N/A          |        |        |      |
|           | 2       | Black        |        | RX —   |      |
|           | 3       | Red          | TX/RX  | TX     |      |
|           | 4       | Green        | TX/RX  | TX —   |      |
|           | 5       | Yellow       |        | RX     |      |
|           | 6       | N/A          |        |        |      |
| ON<br>OFF |         | DTE          |        |        | Line |

Fig 2-1:2 线/4 线 连接

内容

- 3.1 面板介绍
- 3.2 DT-128/DT-192 操作说明
- 3.3 各 Menu 及设定状态
- 3.4 各 Menu 的详细说明
- 3.5 DT-128N/DT-192N 操作说明

### CHAPTER 3: 面板及菜单说明

### 3.1 面板介绍

DT-128/DT-192前面版包括五个可直接操作的触键 (HOME键, Right键, Left键, ENTER键 and EXIT键) 一个 2 x 16 字符的LCD显示屏和十个LED显示器使您 对DT-128/DT-192的状态有直观的了解。

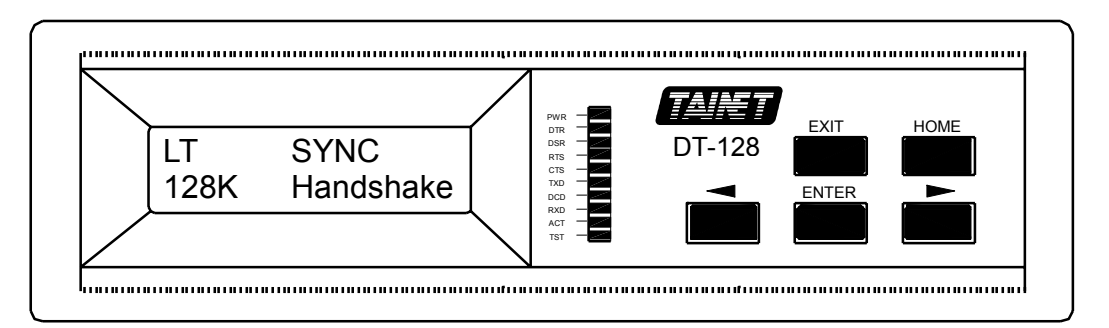

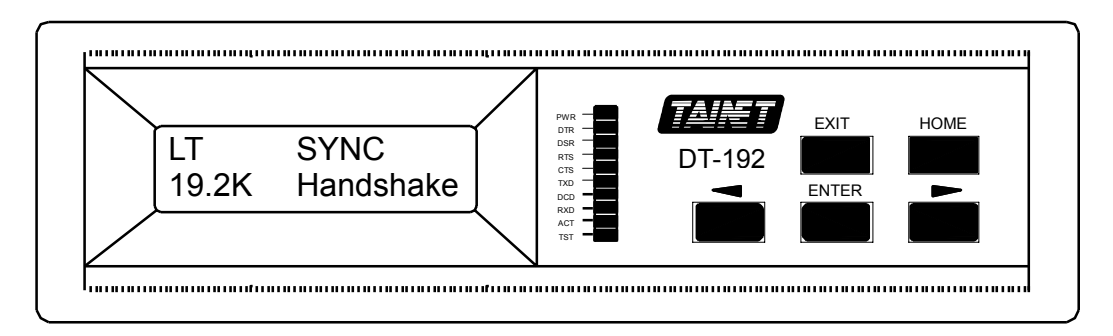

图 3-1 TAINET DT-128/DT-192 前面板

DT-128/DT-192 如图3-2所示,包括一个 ICE 320 AC Power 插座,一个电源开 关,一个RS-232 接口 (连接 DTE 设备),和一个 RJ11 接口 (连接 2/4线)。详 细的说明,请参看本手册的Chapter 2 "安装"部分。

在某些应用中, 您也许需要不同的DTE接口, 如RS-232, EIA-530, X.21, V.35, 和G.703 64Kbps, 我们也将这些包括在我们的设计之中。用户可在订货时选择它们之中的任意一种接口。(设置如图3-3.)。

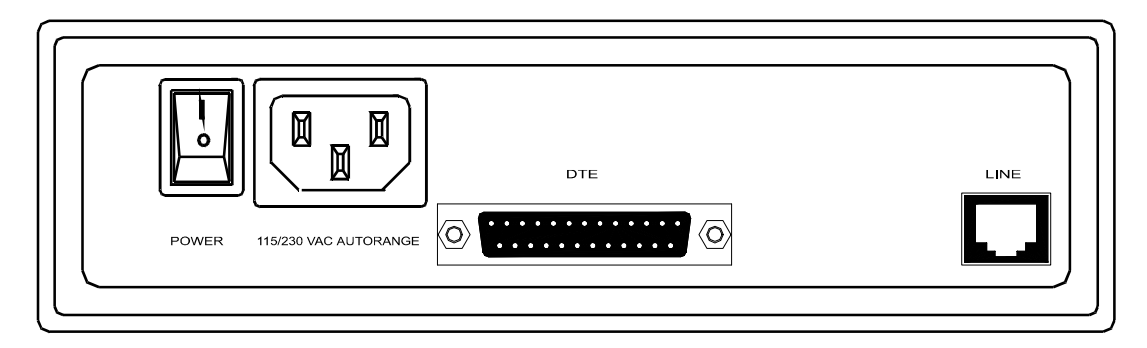

图 3-2 TAINET DT-128/DT-192 后面板

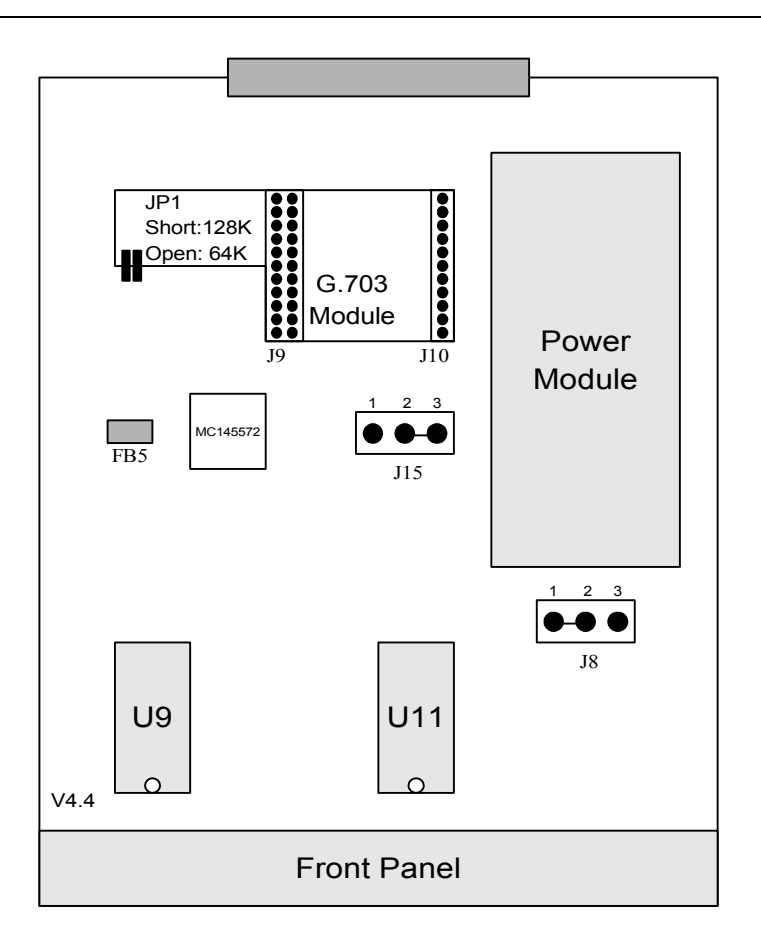

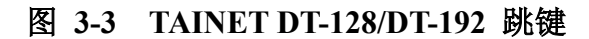

- 3.2 DT-128/DT-192操作说明
- 1. 面板按键开关: 触摸型, 共有五个。

HOME 用于断线再重新联机,或在功能设定模式时,按此键可返回到最上层主画面。

▲ 左移键;用于选定功能,向左移动字段。

▶ 右移键;用于选定功能,向右移动字段

ENTER 输入键;用于进入下一层MENU或确认已选之功能。

EXIT 退出键;用于返回上一层MENU。

- 2. LED 显示器 : 共有十只 LED 显示器。
  - PWR -- 亮代表电源正常供电。
  - DTR -- 亮代表接口收到DTR信号。
  - DSR -- 亮代表DSR信号送出接口。
  - RTS -- 亮代表接口收到RTS信号。
  - CTS -- 亮代表CTS信号送出接口。

TXD -- 亮为"0", 暗为"1", 代表终端送出数据信号TXD。
DCD -- 亮代表接收到远程送来载波信号DCD。
RXD -- 亮为"0", 暗为 "1", 代表收到远程送来数据信号RXD。
ACT -- 亮代表DT-128/DT-192处于工作中。
TST -- 亮代表执行测试中。

### 3. LCD 液晶显示器 :

例

DT-128/DT-192 的 LCD 具有2\*16字符,可显示英文字母及数字,并具有自动 背光。

A. 主画面

| LT              | SYNC    |
|-----------------|---------|
| 128K 或 19.2kbps | CONNECT |

说明:

- 1) 工作模式: LT 模式, NT 模式。
- 2) 目前状态: Handshake, Activate, Connect。
- 3) 数据格式: SYNC, ASYNC。
- 4) 速率 : DTE speed=DCE speed=128Kbps或19.2kbps

### B. Menu 选定画面

例 1:

例 2:

| L MENU SELECT | L MENU SELECT |
|---------------|---------------|
| STATUS        | TEST          |

说明:

- 1) 在主画面按 "ENTER" 键进入本画面。
- 2) 如在联机中,则先选择 "LOCAL"或"REMOTE"。
- 3) 在上角的"L" 代表本地操作。
- 4) 利用"▶" 和 "◀" 键选定所需要之menu。
- 5) 按"ENTER " 键 可进入选定的"MENU"。
- 6) 按"EXIT" 键退出这个menu。
- 7) 注意: status menu在未联机时无法进入。

### C. 各Menu画面

| 例 1:          | 例 2:               |
|---------------|--------------------|
| L STATUS      | R CONFIG NTU       |
| retries = xxx | LT/NT Mode         |
| 例 3:          | 例 4:               |
| L TEST        | L CONFIG DTE       |
| AL            | Data Rate / Format |

<u>说明</u>:

- 1) L-近端, R-远程。
- 2) Menu名称: STATUS, TEST, ......
- 3) 状态设定: retries
- 4) 使用"▶" 或 "◀" 键移动状态况栏, 按"ENTER" 键进入选定画 面。
- D. 设定画面

例 1:

例 2:

| LT/NT mode  |              | Data Rate / Form |              |
|-------------|--------------|------------------|--------------|
| LT-Internal | $\leftarrow$ | SYNC             | $\leftarrow$ |

<u>说明</u>:

- 1) 利用 "▶" 或 "◀" 键改变, 然后按"ENTER"键确认, 直到← 出现代表已设定。
- 2) 按"EXIT" 键回到上一层menu。

### 3.3 各Menu及设定状态

主画面

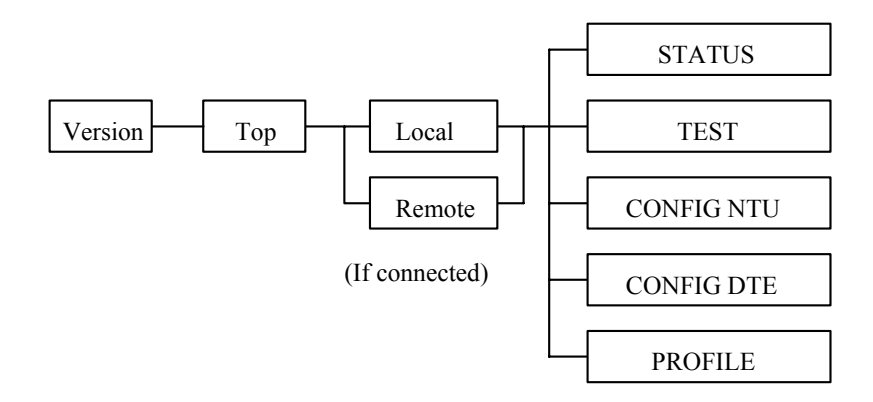

### A. STATUS MENU

| STATUS :         | è                     | Retries                                                                  | = 016383                                                                                                    |
|------------------|-----------------------|--------------------------------------------------------------------------|----------------------------------------------------------------------------------------------------|
| B. TEST ME       | NU                    |                                                                          |                                                                                                    |
| TEST :           | è<br>è<br>è<br>è<br>è | Clear All<br>AL<br>DL<br>RDL<br>Test Pattern<br>RDL Grant<br>Error Count | Has Been Done<br>Off\On<br>Off\On<br>Off\On<br>Off\On<br>Off\On<br>016383                                                                                                    |
| C. CONFIG        | NTU N                 | MENU                                                                     |                                                                                                    |
| CONFIG :         | è                     | LT/NT Mode                                                               | LT-internal /LT-external<br>/NT-Loopback                                                                                                    |
|                  | ė                     | Line Type                                                                | 2W/4W/4W Atten. 16dB                                                                                                    |
| <b>D.</b> CONFIG | DTE N                 | MENU                                                                     |                                                                                                    |
|                  | è                     | Data Rate/Form<br>(for DT-128)                                           | at Sync-128K /Sync-64K /Sync-38.4K<br>/Sync-19.2K /Sync-9.6K /Sync-4.8K<br>/Sync-2.4K /Async-38.4K<br>/Async-19.2K /Async-9.6K<br>/Async-1.2K /Async-2.4K<br>/Async-0.3K<br>Sync-19.2K /Sync-9.6K /Sync-4.8K<br>/Sync-2.4K<br>/Async-19.2K /Async-9.6K<br>/Async-4.8K /Async-2.4K<br>/Async-1.2K /Async-0.6K<br>/Async-0.3K |
| CONFIG :<br>DTE  | è                     | DSR Control                                                              | Normal/Force on                                                                                                    |
| DIE              | è                     | DCD Control                                                              | Normal\Force on                                                                                                    |
| E. PROFILE       | MEN                   | U                                                                        |                                                                                                    |
| PROFILE :        | è (fo                 | Load<br>or DT-128)<br>or DT-192)                                         | Factory Profiles<br>\0:LT-SYNC-128K<br>\1:NT-SYNC-128K<br>\2:LT-SYNC-64K<br>\3:NT-SYNC-64K<br>\4:LT-ASYNC-38.4K<br>\5:NT-ASYNC-38.4K<br>\0:LT-SYNC-19.2K<br>\1:NT-SYNC-19.2K<br>\2:LT-SYNC-9.6K<br>\3:NT-SYNC-9.6K<br>\4:LT-ASYNC-19.2K<br>\5:NT-ASYNC-19.2K                                                                |

### 3.4 各MENU的详细说明

### 3.4.1 Test Menu测试菜单

| 名称          | 说 明                                     |  |  |
|-------------|-----------------------------------------|--|--|
| CLEAR ALL   | 一次清除所有测试,执行完毕后会显示 "Has been done"。      |  |  |
| AL          | 仿真回路测试(ON/OFF). 通常用来测试 DT-128/DT-192 在普 |  |  |
| ç ON        | <b>迪</b> 丄作 <b>坏</b> 境走省止帛。             |  |  |
| ç OFF       |                                         |  |  |
| RDL         | 远程数字回路测试 (ON/OFF)。 这种测试可控制远程 DT-128/    |  |  |
| ç ON        | DI-192 做数子凹路以佣疋网师汉备及线路定省止吊。             |  |  |
| ç OFF       |                                         |  |  |
| RDL Grant   | 设定接受远程数字回路测试(RDL)。                      |  |  |
| ç ON        | /Enable                                 |  |  |
| ç OFF       | /Disable                                |  |  |
| DL          | 数字回路测试(ON/OFF)。本测试将所接数到的数字信号再转          |  |  |
| ç ON        | 达回去,可配合远程作测试。                           |  |  |
| ç OFF       |                                         |  |  |
| ТР ТҮРЕ     | 测试方式选择 (CCITT V.52 Rec.)                |  |  |
| ç ON        | /"511" pattern.                         |  |  |
| ç OFF       | /关掉这个功能。                                |  |  |
| ERROR COUNT | 误码计数显示功能。                               |  |  |
| ç 016383    | /按左或右移键插入误码。<br>/按"NTER"键清除。            |  |  |

### 3.4.2 Config NTU Menu设定菜单

| _名 称             | 说 明                                                   |
|------------------|-------------------------------------------------------|
| LT/NT MODE       | 选择 LT(Line Termination) 或 NT(Network Termination) 模式. |
| ç LT-internal    | /选择 LT 模式,发出10k Hz tone 请求联机,使用内部时钟源。                 |
| ç LT-external    | /选择 LT 模式,发出10k Hz tone 请求联机,使用外部时钟源。                 |
| ç NT-loopback    | /选择 LT 模式, 等待 10k Hz tone, 使用接收时钟源。                   |
| Line Type        | 选择线路模式。                                               |
| ç 2W             | /两线专线, 输出电平 13dBm                                     |
| ç 4W             | /四线专线, 输出电平 13dBm                                     |
| ç 4W Atten. 16dB | /四线专线, 哀减 16dBm, 输出电平为-3dBm                           |

### 3.4.3 Config DTE Menu设定菜单

| ITEM NAME        | DESCRIPTION                       |  |
|------------------|-----------------------------------|--|
| Data Rate/Format | 选择数据速率和格式。                        |  |
| ç Sync-128K      | 同步速率 2400bps-128kbps.             |  |
| ç Sync-64K       | 异步速率 300bps-38.4kbps.             |  |
| ç Sync-38.4K     |                                   |  |
| ç Sync-19.2K     |                                   |  |
| ç Sync 4800      |                                   |  |
| c Sync-2400      |                                   |  |
| c Async-38 4K    |                                   |  |
| c Async-19.2K    |                                   |  |
| ç Async-9600     |                                   |  |
| ç Async-4800     | 呈步数据格式为1个起始位 8个数据位和1个停止位。 实际      |  |
| ç Async-2400     | 上 这种格式可以应用1个起始位 7个数据位和1个信止位的      |  |
| ç Async-1200     | 工, 这们相关与这些用1 一起角色, 7 一级超色和1 一日正色的 |  |
| ç Async-600      | <b>3久1/日</b> 1/1L。                |  |
| ç Async-300      |                                   |  |
| DTE 的速率永远等于      |                                   |  |
| NTU 的速率          |                                   |  |
| DSR CONTROL      | DSR 信号控制选择。                       |  |
| ç NORMAL         | /根据 DTE 发出的 DTR 信号。               |  |
| ç FORCE ON       | /强制 DSR 为 ON。                     |  |
| DCD CONTROL      | DCD 信号控制选择。                       |  |
| ç NORMAL         | /DCD 信号依据 ACT 信号。                 |  |
| ç FORCE ON       | /强制 DCD 为 ON.                     |  |
| CTS CONTROL      | CTS 信号依控制选择。                      |  |
| ç NORMAL         | /CTS 信号依据由 DTE 发出的 RTS 信号。        |  |
| ç FORCE ON       | /强制 CTS 为 ON.                     |  |

### 3.4.4 Profile Menu参数档案菜单

| 名称           |                 | 说 明                                    |
|--------------|-----------------|----------------------------------------|
| LOAD         |                 | 本机提供 6 组出厂标准设定, 其包括了大部分应用, 另外为使用者自定档案。 |
| FACTORY PRO  | FILES           | 加载出厂值 #0#5                             |
| ç #0 LT-SYNC | C-128K(19.2K)   | /LT 模式, SYNC, 128K(19.2K)              |
| ç #1 NT-SYNO | C-128K(19.2K)   | /NT 模式, SYNC, 128K(19.2K)              |
| ç #2 LT-SYNC | C-64K(9.6K)     | /LT 模式, SYNC, 64K(9.6K)                |
| ç #3 NT-SYNO | C-64K(9.6K)     | /NT 模式, SYNC, 64K(9.6K)                |
| ç #4 LT-ASYN | VC-38.4K(19.2K) | /LT 模式, ASYNC, 38.4K(19.2K)            |
| ç #5 NT-ASYN | NC-38.4K(19.2K) | /NT 模式, ASYNC, 38.4K(19.2K)            |

| Item                 | Config NTU mode | Config DTE mode    |          |        |        |  |  |
|----------------------|-----------------|--------------------|----------|--------|--------|--|--|
| Load                 | LT/NT Mode      | Data Rate/Format   | DSR      | CTS    | DCD    |  |  |
| factory<br>profile 0 | LT-internal     | SYNC-128K(19.2K)   | force on | normal | normal |  |  |
| factory<br>profile 1 | NT-loopback     | SYNC-128K(19.2K)   | force on | normal | normal |  |  |
| factory<br>profile 2 | LT-internal     | SYNC-64K(9.6K)     | force on | normal | normal |  |  |
| factory<br>profile 3 | NT-loopback     | SYNC-64K(9.6K)     | force on | normal | normal |  |  |
| factory<br>profile 4 | LT-internal     | ASYNC-38.4K(19.2K) | force on | normal | normal |  |  |
| factory<br>profile 5 | NT-loopback     | ASYNC-38.4K(19.2K) | force on | normal | normal |  |  |

\*括号代表 DT-192 支持的速率

### 3.5 DT-128N 操作说明

如图 3-4 所示 DT-128N/DT-192N 是卡片式 DT-128/DT-192。 DT-128N/DT-192N 的操作与 DT-128/DT-192 相似, 用户可参照 TRS-32 用户手册以获更多的信息。

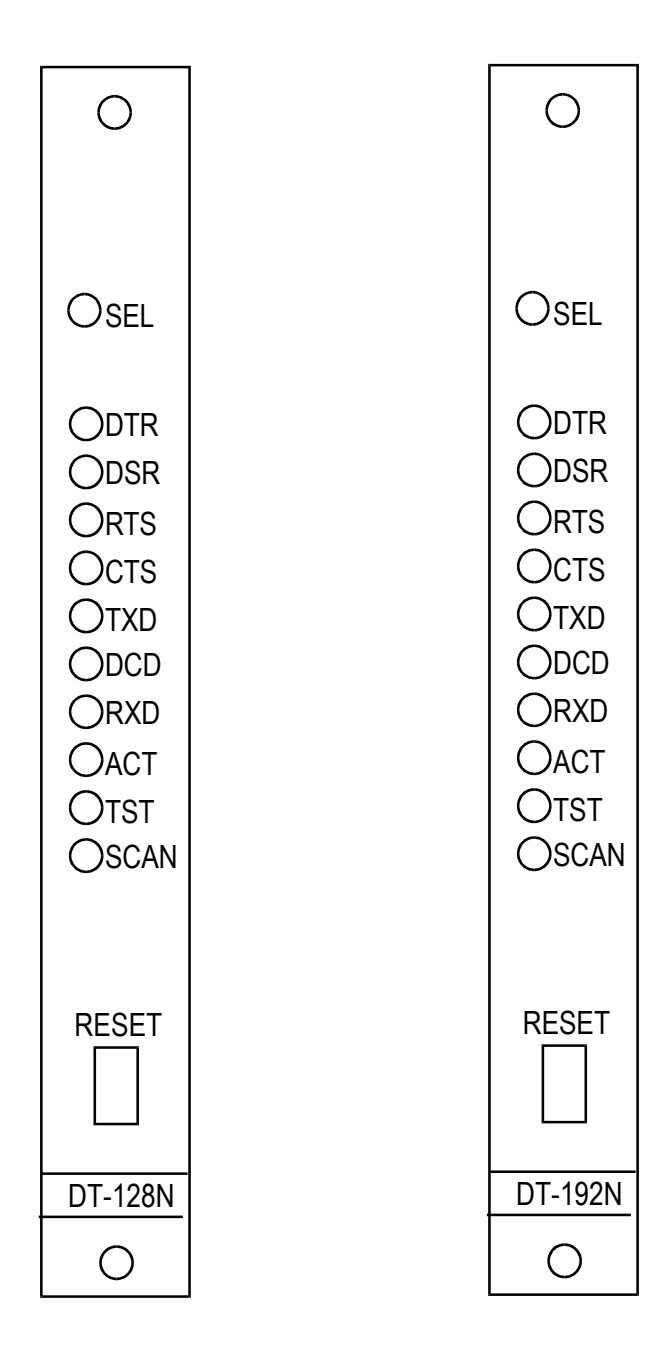

图 3-4 TAINET DT-128N/DT-192N Card

内容

- 4.1 前言
- 4.2 2W/4W 无感双绞线
- 4.3 LT 模式 VS. NT 模式
- 4.4 同步 VS. 异步
- 4.5 Configuration Profile Set-up
- 4.6 远程遥控

### **CHAPTER 4**:应用实务

### 4.1 前言

为了帮助您尽抉的熟悉TAINET DT-128/DT-192,本章将向您介绍一些常见的应用。

### 4.2 2W/4W 无感双绞线

DT 系列 NTU 只支持实线应用。不但硬件和标准上存在限制, 在环境和应用范围上也同样存在着局限性。

DT-128/DT-192有2线和4线两种应用方式。2线是在一对线上实现全双工。4线是 提供两对独立的传输信道,因此它可以在更少的干扰下实现全双工。

很明显,4线的线路质量会比2线的好。但是,DT-128/DT-192 在2线和4线均能达到 极好的工作性能,可在"CONFIG NTU" MENU 的 "LINE TYPE" 项中,选择 2W/4W/4W Att线路模式。

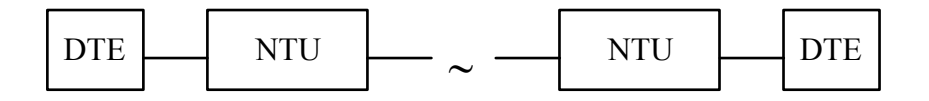

2W Line

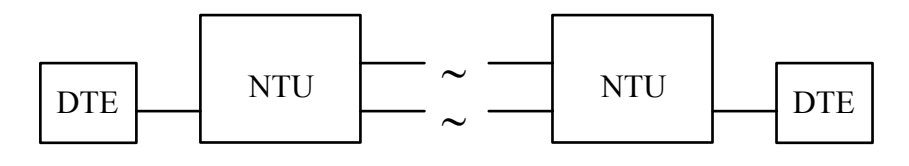

4W Line

### 图 4-1: 2W/4W line.

### 4.3 LT 模式 VS. NT 模式

在"CONFIG NTU" MENU 的"LT/NT MODE" 项中, 你可以找到有关 LT/NT的 设置。

LT 作为线路终端,采用内部或外部时钟,开发出一个10kHz tone 激活NT。 NT 采用回路时钟,被动地等待10kHz tone,与LT建立连接。毫无疑问,如果两个 NTU希望建立连接,必须一个设为LT,另一个设为NT。

#### 4.4 同步 VS. 异步

两个 DT-128/DT-192 之间为了正确的传送数据, 数据格式的设定必须完全相 同。数据格式不同, DT-128/DT-192 仍可连接, 但不会正确传输数据。

有同步和异步两种数据格式。一般的PC和终端均是异步的。但是、主机和他们的 终端经常是同步的。

对于大多数的复用设备和路由器、连接的NTU应该是同步的。然而、为了设备的 正常运行,使用者应事先了解DTE数据格式。

### 4.5 Configuration Profile Set-Up

DT-128/DT-192 具有各种不同的操作模式。它提供6组出厂设定值,使用者可通 过前面板选择一组最相近的出厂值,稍做改动,DT-128/DT-192会自动地将改变 后的设置存入用户档案。这样,以后一开机,DT-128/DT-192自动采用用户档案的 设置。

以下是用户档案的设置步骤:

- (1) 在主MENU、按"ENTER"键,得到"MENU SELECT"画面。
- (2) 按 "←" 至 " PROFILE " 栏, 然后按"ENTER" 键进入 "PROFILE" 菜单。
- (3) 按 "←" 至 "LOAD" 栏, 然后按"ENTER" 键到 PROFILE 的各项。

#### 4.5.1 出厂设置

| #0             | LT-SYNC-128K(19.2K)                        | LT mode, Sync, 128k(19.2k)                           |
|----------------|--------------------------------------------|------------------------------------------------------|
| #1             | NT-SYNC-128K(19.2K)                        | NT mode, Sync, 128k(19.2k)                           |
| #2             | LT-SYNC-64K(9.6K)                          | LT mode, Sync, 64k(9.6k)                             |
| #3             | NT-SYNC-64K(9.6K)                          | NT mode, Sync, 64k(9.6k)                             |
| #4             | LT-ASYNC-38.4K(19.2K)                      | LT mode, Async, 38.4k(19.2k                          |
| #2<br>#3<br>#4 | NT-SYNC-64K(9.6K)<br>LT-ASYNC-38.4K(19.2K) | NT mode, Sync, 64k(9.6k)<br>LT mode, Async, 38.4k(19 |

#5 NT-ASYNC-38.4K(19.2K) NT mode, Async, 38.4k(19.2k)

注:括号代表DT-192支持的速率

2k)

#### 4.6 远程设置

TAINET DT-128/DT-192 NTU具有远程遥控功能。通过它,您可得到远程NTU的状态参数,也可改变它的操作模式和参数。它为您的安装和维护提供了很大的方便。 注意两端的NTU必须是TAINET的,而且在联机前,这个功能是无法实现的。

如果您正在使用前面板,那么在主菜单按"ENTER" 键到 "Remote/Local" 栏。 利用 "←" 或 "→" 键选择 "Remote"; 然后按"ENTER"键激活 remote 功能。 过 一阵后,画面在第二行显示"Remote ←" 信息,NTU 完全工作在 remote 模式。这 时您在本地 NTU 看到的信息与远程 NTU 的完全相同,换句话说,这时您操作本 地 NTU 与您在远程操作那台 NTU 没有任何区别(但这时远程 NTU 的各键无法法 对本机进行操作)。

内容

- 5.1 描述
- 5.2 测试仪器
- 5.3 定期维护
- 5.4 故障排除步骤
- 5.5 回厂修理

### CHAPTER 5: 维护

#### 5.1 描述

本章将向您叙述机器维护时所需的仪器,及如何排除故障,以提供维护人员迅速 修复。

#### 5.2 测试仪器

因为机器本身具有的数字、仿真测试仪器功能,所以除万用表外,不需其它仪器。

#### 5.3 定期维护

每隔三个月, 您应使下列工作:

- (a) 关掉电源, 打开顶盖, 清除灰尘, 检查插座、插头, 是否连接确实。
- (b) 检查指示灯是否工作正常。

#### 5.4 故障排除步骤

一旦 DT-128/DT-192 出现故障, 请检查有关记录 LED 指示灯与 LCD 的状况, 然 后关掉电源。确实检查印刷电路板上的 IC 是否锁紧, 再打开电源, 如果仍然不 正常, 请按下列步骤排除故障:

- 1) 电源部分
  - ▶ 确定电源正常。如果指示灯都不亮,很可能是电源故障。
  - ▶ 检查电源险丝:如烧断,更换之。
- 2) 数字接口
  - ▶ 做AL (local analog loopback) 测试,送一些数据给 NTU 检查它们是 否返回。
  - ▶ 确定接口线连接是否结实;也应检查电缆是否正常。

#### 5.5 回厂修理

我们建议一旦您发现有故障的 DT-128/DT-192, 应尽快地与您本地的 TAINET 销售代表联系, 或直接与我们的客户服务部联系, 以免造成更严重的故障。

| ENTRY    | DEFAULT | UNIT | FUI                 | NCTI                    | ON       |                  |  |  |  |
|----------|---------|------|---------------------|-------------------------|----------|------------------|--|--|--|
| Reserved | 0       | byte | Cou                 | Counter of reactivation |          |                  |  |  |  |
| Speed    | 0       | byte | DTE speed=DCE speed |                         |          |                  |  |  |  |
|          |         |      | 0 128000 bps        |                         |          |                  |  |  |  |
|          |         |      | 1                   | 64                      | 4000 bps | 3                |  |  |  |
|          |         |      | 2                   | 38                      | 8400 bps | 3                |  |  |  |
|          |         |      | 3                   | 3 19200 bps             |          |                  |  |  |  |
|          |         |      | 4                   | (                       | 9600 bps | 3                |  |  |  |
|          |         |      | 5                   | 2                       | 4800 bps | 3                |  |  |  |
|          |         |      | 6                   |                         | 2400 bps | 3                |  |  |  |
|          |         |      | 7                   |                         | 1200 bps | 3                |  |  |  |
|          |         |      | 8                   |                         | 600 bps  | 3                |  |  |  |
|          |         |      | 9                   |                         | 300 bps  | 3                |  |  |  |
| Test     | 0       | bit  | bit                 | 0                       | 0        | AL off           |  |  |  |
|          |         |      |                     |                         | 1        | AL on            |  |  |  |
|          |         |      | bit                 | 1                       | 0        | DL off           |  |  |  |
|          |         |      |                     |                         | 1        | DL on            |  |  |  |
|          |         |      | bit                 | 2                       | 0        | RDL off          |  |  |  |
|          |         |      |                     |                         | 1        | RDL on           |  |  |  |
|          |         |      | bit                 | 3                       | 0        | Loop1 off        |  |  |  |
|          |         |      |                     |                         | 1        | Loop1 on         |  |  |  |
|          |         |      | bit                 | 4                       | 0        | IDL off          |  |  |  |
|          |         |      |                     |                         | 1        | IDL on           |  |  |  |
|          |         |      | bit                 | 5                       | 0        | Test pattern off |  |  |  |
|          |         |      |                     |                         | 1        | Test pattern 511 |  |  |  |
|          |         |      | bit                 | 7,6                     |          | Reserved         |  |  |  |
| Ntu      | 0       | bit  | bit                 | 0                       | 0        | Sync data mode   |  |  |  |
|          |         |      |                     |                         | 1        | Async data mode  |  |  |  |
|          |         |      | bit                 | 1                       | 0        | LT               |  |  |  |
|          |         |      |                     |                         | 1        | NT               |  |  |  |
|          |         |      |                     |                         |          |                  |  |  |  |

### **Appendix : Parameter Table**

|      |   |     | bit | 3,2  | 00  | Internal clock |
|------|---|-----|-----|------|-----|----------------|
|      |   |     |     |      | 01  | External clock |
|      |   |     |     |      | 10  | Loopback clock |
|      |   |     | bit | 7,6, | 5,4 | Reserved       |
| Lead | 0 | bit | bit | 0    | 0   | DSR normal     |
|      |   |     |     |      | 1   | DSR forced on  |
|      |   |     | bit | 1    | 0   | DTR normal     |
|      |   |     |     |      | 1   | DTR forced on  |
|      |   |     | bit | 2    | 0   | RTS normal     |
|      |   |     |     |      | 1   | RTS Force on   |
|      |   |     | bit | 3    | 0   | CTS normal     |
|      |   |     |     |      | 1   | CTS force on   |
| •    |   |     | bit | 4    | 0   | DCD normal     |
|      |   |     |     |      | 1   | DCD force on   |
|      |   |     | bit | 7,6, | 5   | reserved       |

### Interface Spcifications DT-128/DT-192 DTE Interface DB-25 DIP Assignment Table

|           |      | RS-232 (V.24) |               | V.35                 |               | RS-530               |               | X.21                 |               |
|-----------|------|---------------|---------------|----------------------|---------------|----------------------|---------------|----------------------|---------------|
| ISO 2110  |      | (1)           | (2)           | (3)                  | (4)           | (5)                  | (6)           | (7)                  | (8)           |
| CONNECTOR |      | CIRCUITS      | DCE DTE       | CIRCUITS<br>/SIGNALS | DCE DTE       | CIRCUITS<br>/SIGNALS | DCE DTE       | CIRCUITS<br>/SIGNALS | DCE DTE       |
| PIN       | NOS. |               |               |                      |               |                      |               |                      |               |
| 01        |      |               |               |                      |               |                      |               |                      |               |
| 02        | TD   | 103           | ÷             | 103a                 | ÷             | 103a                 | ÷             | 103a                 | ÷             |
| 03        | RD   | 104           | $\rightarrow$ | 104a                 | $\rightarrow$ | 104a                 | $\rightarrow$ | 104a                 | $\rightarrow$ |
| 04        | RTS  | 105           | ÷             | 105                  | ÷             | 105a                 | ÷             | 105a                 | ÷             |
| 05        | CTS  | 106           | $\rightarrow$ | 106                  | $\rightarrow$ | 106a                 | $\rightarrow$ |                      |               |
| 06        | DSR  | 107           | $\rightarrow$ | 107                  | $\rightarrow$ | 107a                 | $\rightarrow$ |                      |               |
| 07        | SG   | 102           |               | 102                  |               | 102                  |               | 102                  |               |
| 08        | DCD  | 109           | $\rightarrow$ | 109                  | $\rightarrow$ | 109a                 | $\rightarrow$ | 109a                 | $\rightarrow$ |
| 09        |      |               |               | 115b                 | $\rightarrow$ | 115b                 | $\rightarrow$ |                      |               |
| 10        |      |               |               |                      |               | 109b                 | $\rightarrow$ | 109b                 | $\rightarrow$ |
| 11        |      |               |               | 113b                 | ÷             | 113b                 | ←             |                      |               |
| 12        |      |               |               | 114b                 | $\rightarrow$ | 114b                 |               | 114b                 | $\rightarrow$ |
| 13        |      |               |               |                      |               | 106b                 | $\rightarrow$ | 106b                 | $\rightarrow$ |
| 14        |      |               |               | 103b                 | ÷             | 103b                 | ←             | 103b                 | ÷             |
| 15        | TC   | 114           | $\rightarrow$ | 114a                 | $\rightarrow$ | 114a                 | $\rightarrow$ | 114a                 | $\rightarrow$ |
| 16        |      |               |               | 104b                 | $\rightarrow$ | 104b                 | $\rightarrow$ | 104b                 | $\rightarrow$ |
| 17        | RC   | 115           | $\rightarrow$ | 115a                 | $\rightarrow$ | 115a                 | $\rightarrow$ |                      |               |
| 18        |      |               |               |                      |               |                      |               |                      |               |
| 19        |      |               |               |                      |               | 105b                 | ←             | 105b                 | ÷             |
| 20        | DTR  | 108           | ÷             | 108                  | ÷             | 108a                 | ÷             |                      |               |
| 21        |      |               |               |                      |               |                      |               |                      |               |
| 22        |      |               |               |                      |               | 107b                 | $\rightarrow$ |                      |               |
| 23        |      |               |               |                      |               | 108b                 | ÷             |                      |               |
| 24        | EXC  | 113           | ÷             | 113a                 | ÷             | 113a                 | ÷             |                      |               |
| 25        |      |               |               |                      |               |                      |               |                      |               |

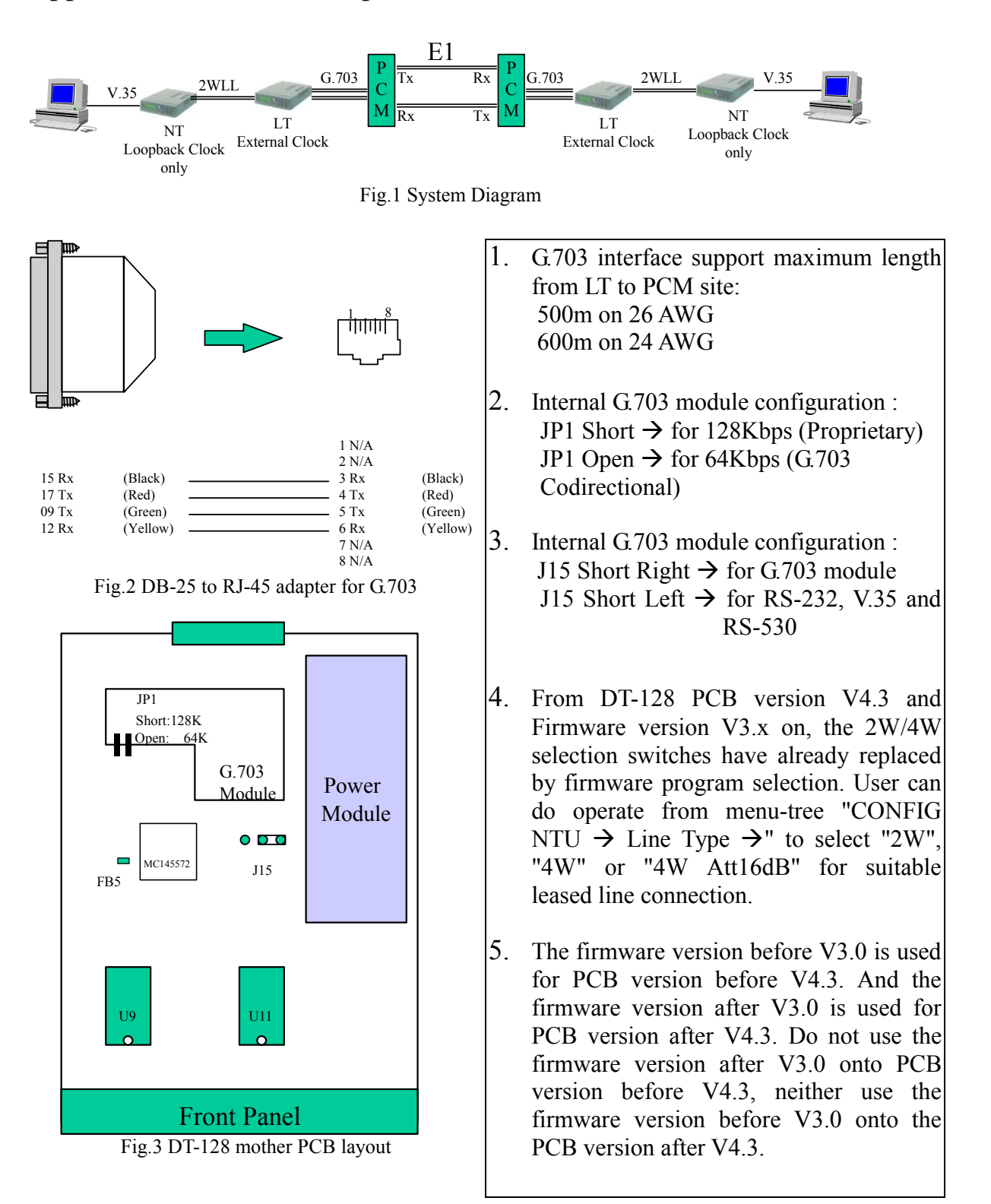

### Appendix: G.703 64/128Kbps Co-Directional Interface